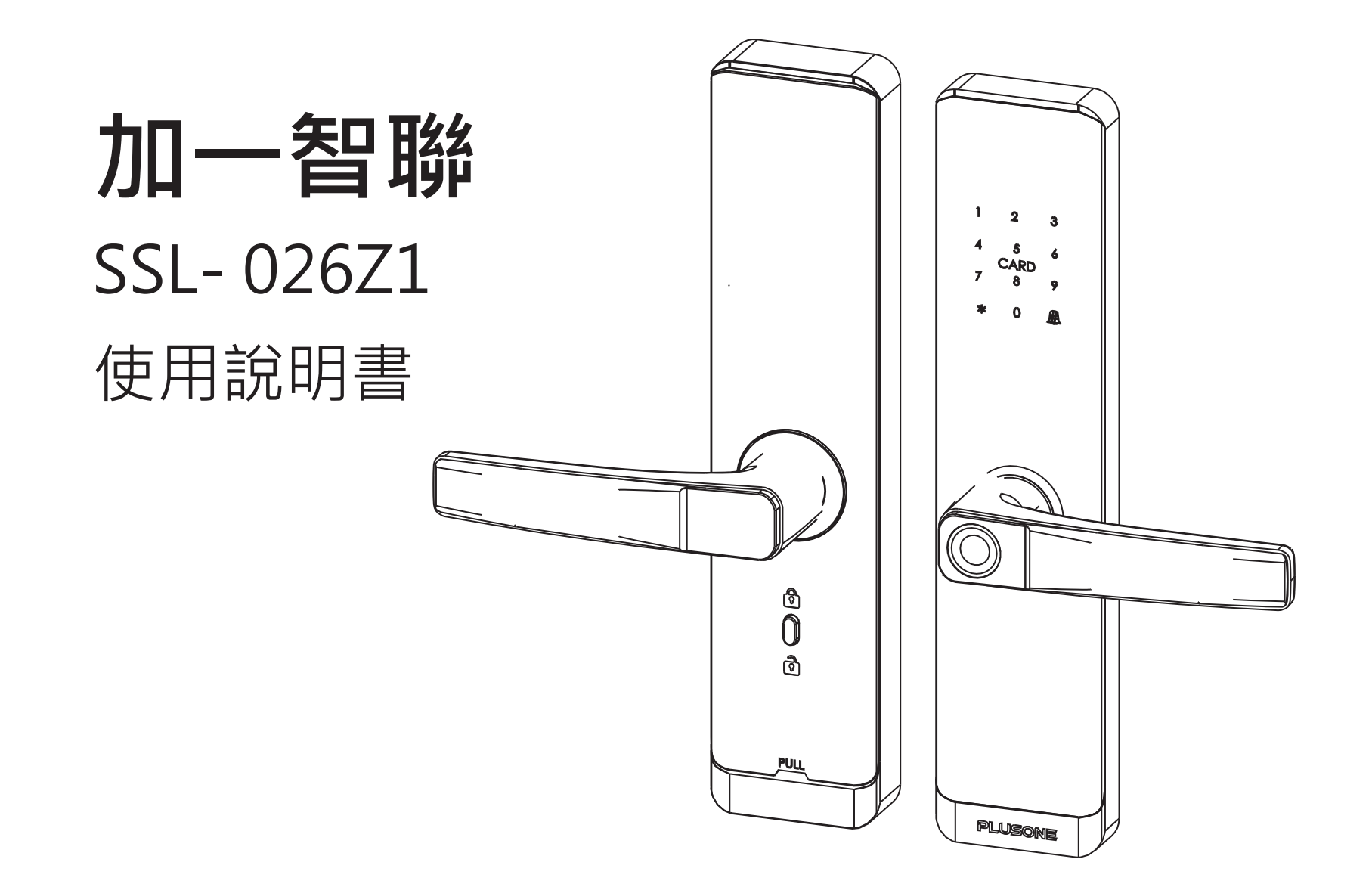

# 目錄

| 01~03          |
|----------------|
|                |
| 05             |
| 10             |
| 11-12          |
| 12             |
| 13             |
| 14 <b>-</b> 17 |
| 18-21          |
| 22             |
| 23             |
| 24             |
| 25             |
|                |

1. 產品介紹 1.1產品規格: 產品名稱:Luna 產品型號:SSL-026Z1 供電方式:3號電池\*4 緊急供電:TYPE-C 產品尺寸:280\*63\*18mm

| 外面板      | 內面板    |
|----------|--------|
| ①按鍵區     | ⑨電池蓋   |
| ②卡片感應位置  | 10重置鍵  |
| ③確認鍵/門鈴  | ⑪電池放置處 |
| ④外把手     | 12內把手  |
| ⑤ 指紋辨識區  | 13反鎖開關 |
| ⑥指紋狀態指示燈 |        |
| ⑦機械鑰匙孔   |        |
| ⑧緊急電源接口  |        |

1.2產品圖:

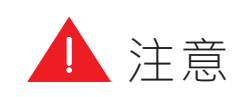

安裝說明書使用圖片僅供參考 產品以實物為準。

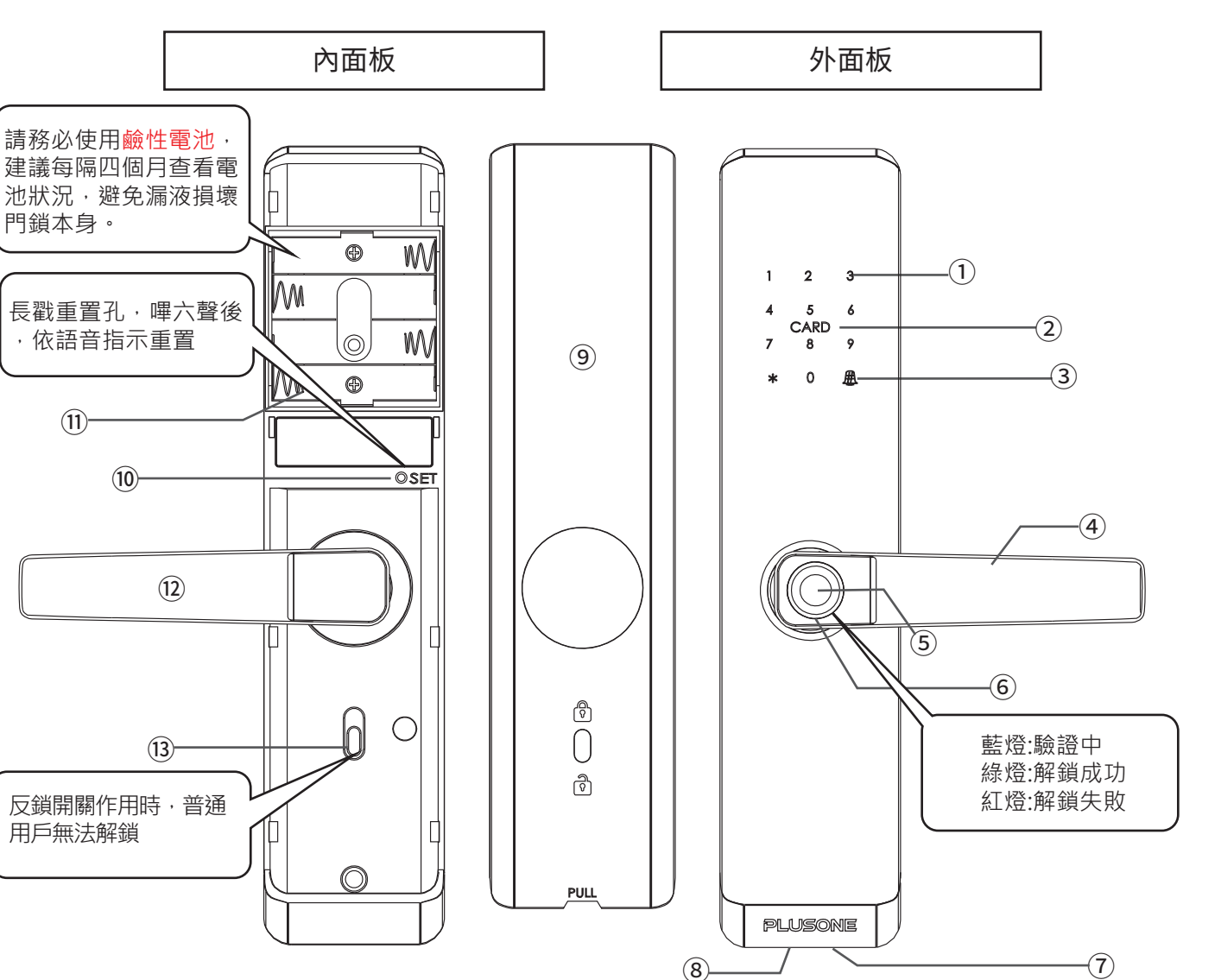

## 1.3 產品清單

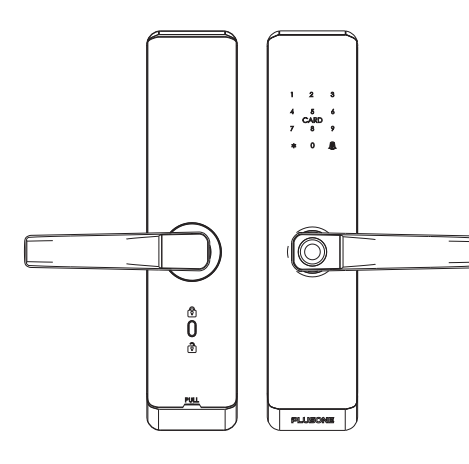

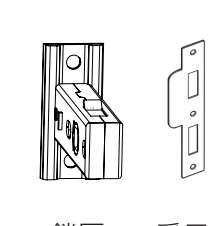

鎖匣 受口片

內/外面板

AAA +

安裝圖紙

≸

AAA AAA

)---MIEN-LIE

3號電池

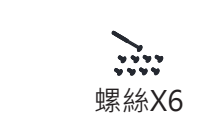

0

₩ X6 感應磁卡X2

00

() ()

| 序號 | 名稱    | 數量  |
|----|-------|-----|
| 1  | 外面板   | 1個  |
| 2  | 內面板   | 1個  |
| 3  | 鎖匣    | 1 組 |
| 4  | 受口片   | 1個  |
| 5  | 安裝配件包 | 1包  |
| 6  | 感應磁卡  | 2 張 |
| 7  | 安裝圖紙  | 1 張 |
| 8  | 電池    | 4 顆 |
| 9  | 鑰匙    | 2把  |

方棒X2 螺柱X2 螺絲X6 彈簧X1

### 1.4 產品安裝圖

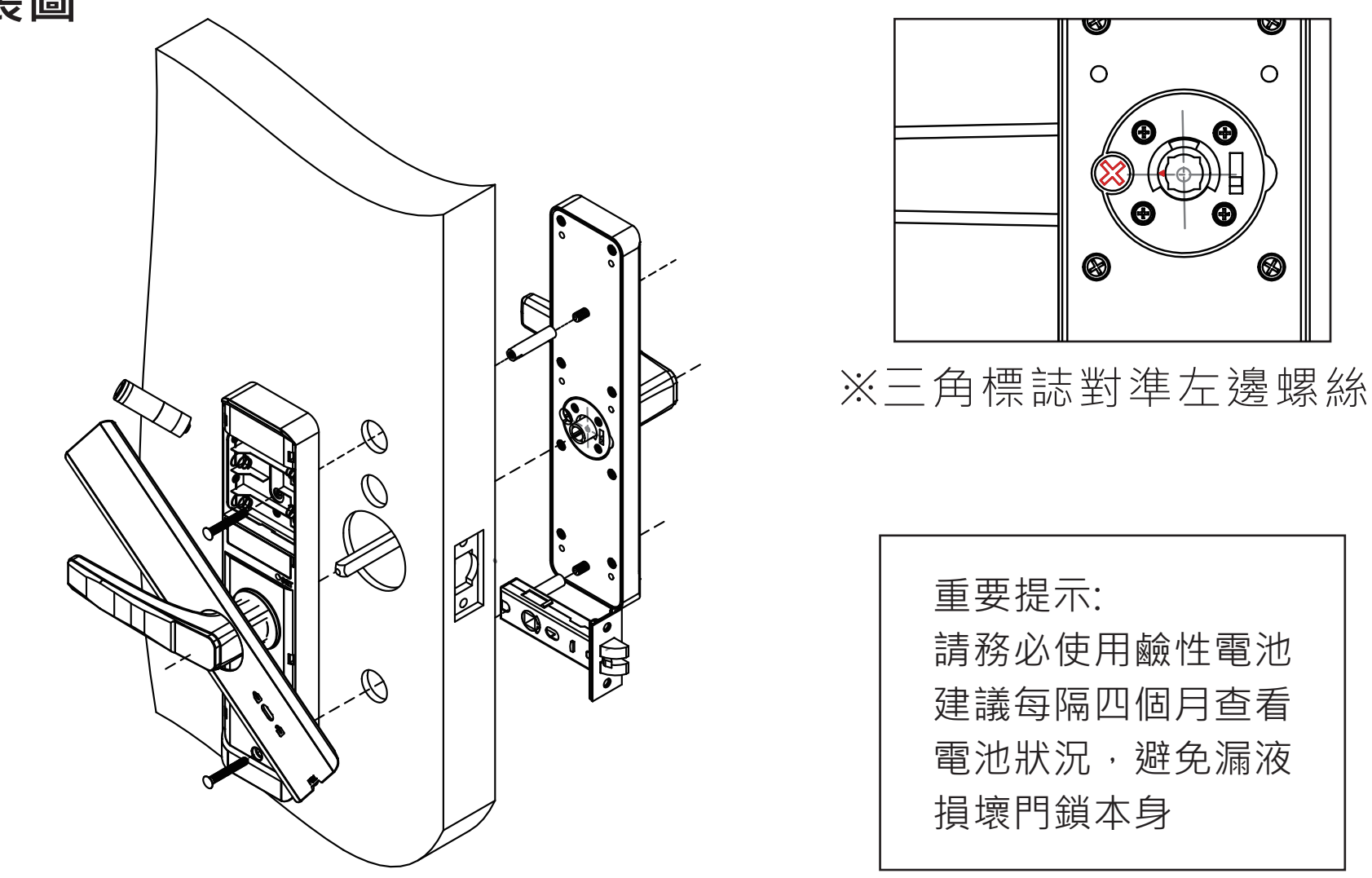

門鎖安裝過程需要使用具有危險性的專業工具,請務必聘請專業人員進行安裝。

## 2.產品簡介

| 指紋   | 容量:可儲存300組(含其他)                                                                                 |
|------|-------------------------------------------------------------------------------------------------|
| 密碼   | 容量:可儲存300組(含其他),長度:6~8位元,具備虛位密碼<br>功能(一組連續正確的密碼前後可加入多個任意數字(含密碼共22<br>位數字內),只要數字內有一組連續正確的密碼就可以解鎖 |
| 卡片   | 容量:可儲存300組(含其他)                                                                                 |
| 導航   | 全程中文語音提示導航                                                                                      |
| 感應卡  | 附送兩張感應磁卡                                                                                        |
| 鑰匙   | 機械鑰匙2 把                                                                                         |
| 電源   | 3號鹼性電池x4,有緊急電源接口(TYPE-C)                                                                        |
| 管理員  | 指紋、密碼、感應磁卡可自由選擇,最少1個管理員最<br>多9個管理員(當前進入管理員編號也不能被刪除)                                             |
| 其它功能 | 系統凍結、常開模式、低電量提醒、防偷窺功能                                                                           |
| 原廠設置 | 原廠設置時,指紋密碼及卡片資料庫為空的,此時任何方<br>式都可以開門,面板喚醒後,請輸入要添加的指紋卡片或<br>密碼,即可註冊第一組管理員                         |
| 重置設置 | 電池蓋打開,長戳重置孔嗶6聲,再按#確認<br>*恢復出廠狀態後,將清空包括管理員內的所有使用者註<br>冊資料*                                       |

## 3.用戶編號說明

| 用戶角色   | 管理員:指紋、密碼、感應磁卡                                                 | 組數:9   |
|--------|----------------------------------------------------------------|--------|
|        | 普通用戶:指紋、密碼、感應磁卡                                                | 組數:300 |
| 編號關係說明 | 一個編號只能註冊一種類型的用戶。<br>例如:註冊了編號006指紋,就不能夠註冊<br>編號006密碼了,編號自動遞增分配。 |        |

## 4.管理設定

### 4.1如何進入管理設定模式

輕觸數字按鍵面板,面板亮燈呈現喚醒狀態,輸入\*#123456(初始密碼)進入操作。

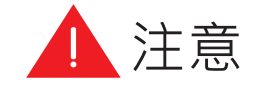

如果識別管理員失敗,語音提示【驗證失敗】。 如果識別管理員成功,直接進入設定主選單。 按「\*」號回上一層選單,按相應的數字則進入下一層選單。

#### 4.2 管理設定選單

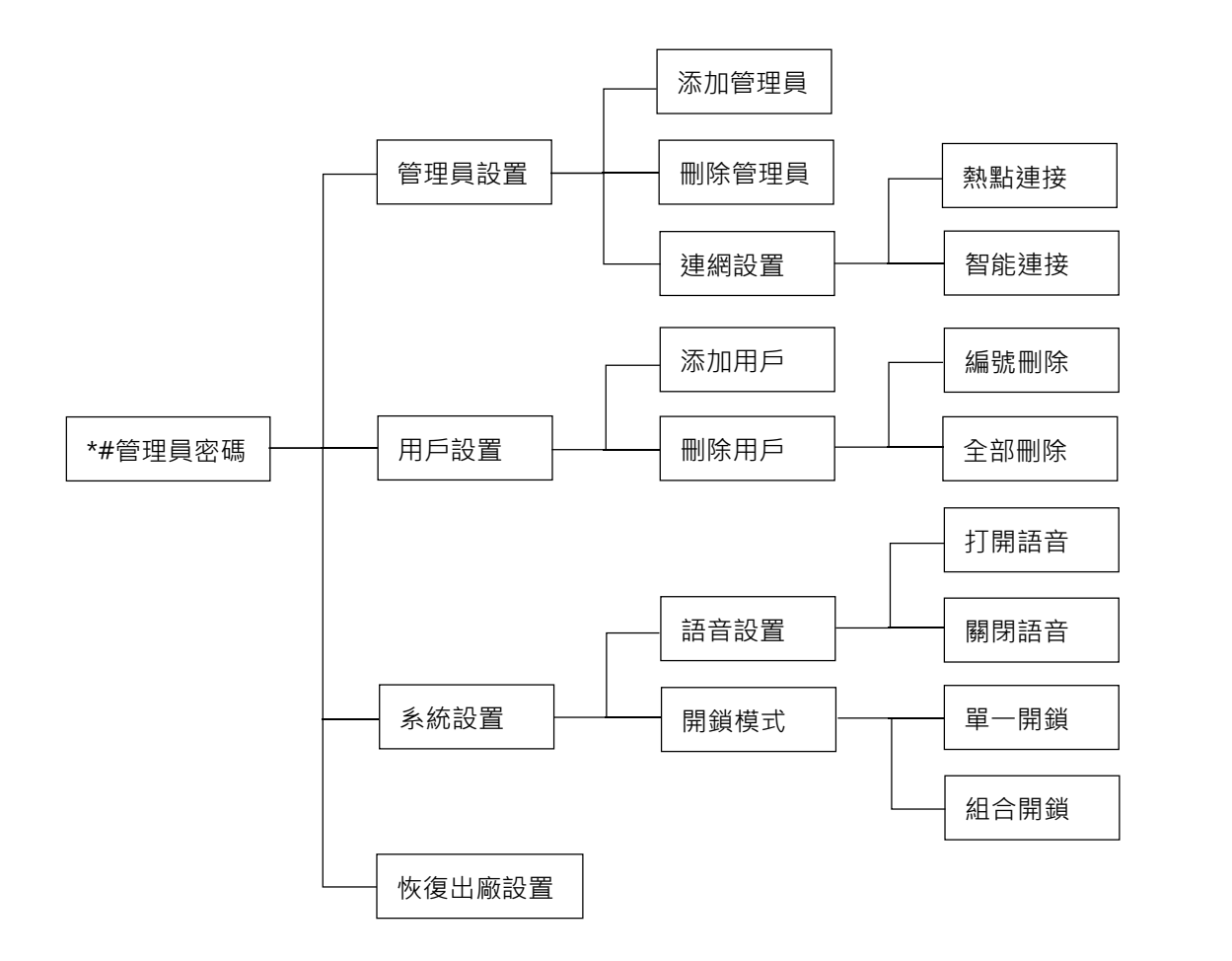

| Note:                  |  |  |
|------------------------|--|--|
| 管理員初始密碼 123456         |  |  |
| 1. 密碼/指紋/卡片 記憶總量 300 組 |  |  |
| 2. 管理員 9 組             |  |  |
| 3. 5 次輸入錯誤鎖定 90 秒      |  |  |
| 4. 虛偽密碼請勿超過 22 位元      |  |  |
| 5. 常開模式 密碼進入後輸入「5+#」   |  |  |
|                        |  |  |

#### 4.3快速設定選單

輕觸數字按鍵面板,同時面板亮燈即呈現喚醒狀態,在面板上輸入「\*」號鍵,再 輸入「#」號鍵之後,輸入初始密碼「123456」,即可開始錄入管理員其它功能設 置等,進入設定目錄時,如需返回上一頁選單,請按「\*」鍵。

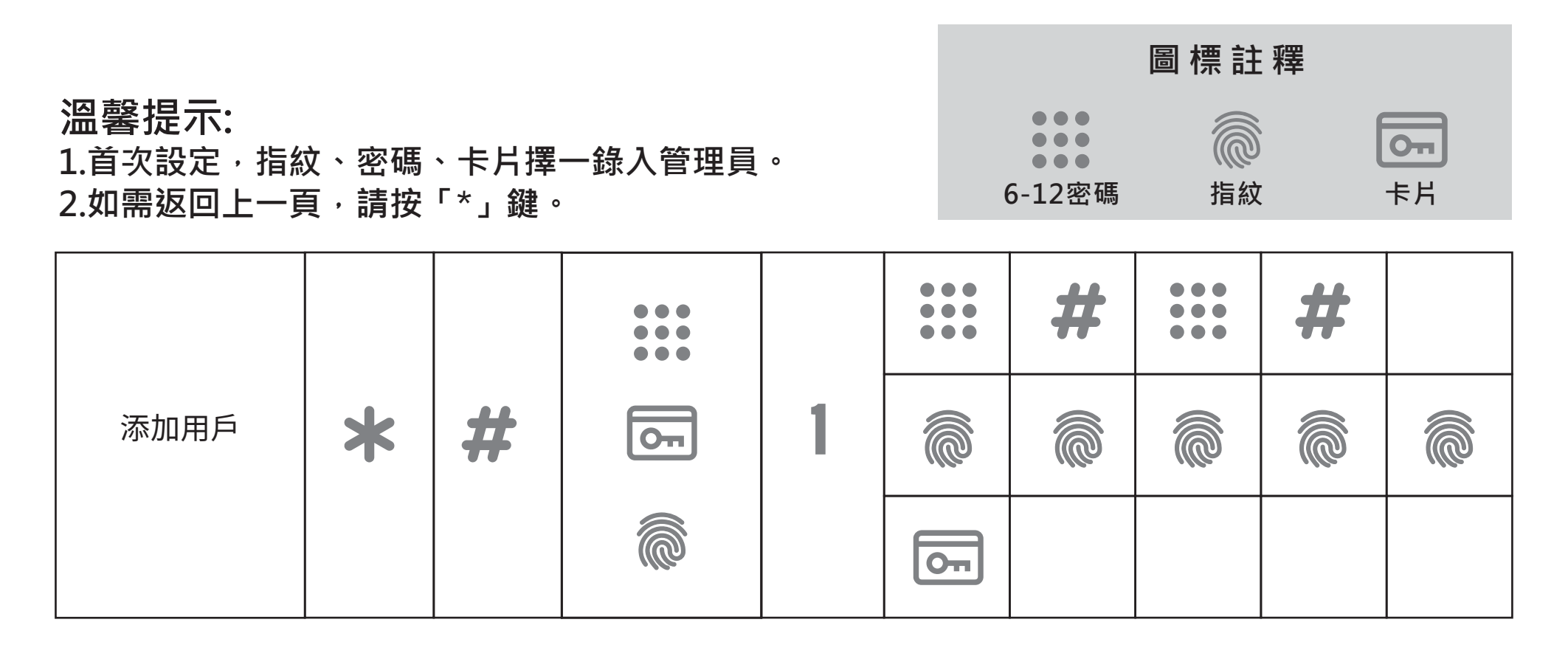

### 4.4按鍵功能

- 「0-9」鍵為數字按鍵
- 「\*」鍵為清除鍵/後退鍵

「#」鍵在主界面下無數字進入時為門鈴鍵/有其化操作時為確認鍵

## 4.5添加管理員 (管理員編號001~009)

輕觸數字按鍵面板,同時面板亮燈即呈現喚醒狀態,在面板上輸入「\*」號鍵,再輸入「#」號鍵之後,即可進入管理設定模式,隨語音提示當前設置頁的各項列表,按1 「管理員設定」再按1「管理員設定」待語音播報請請輸入要添加的指紋、卡片或密碼,語音播報「00\*添加成功」。

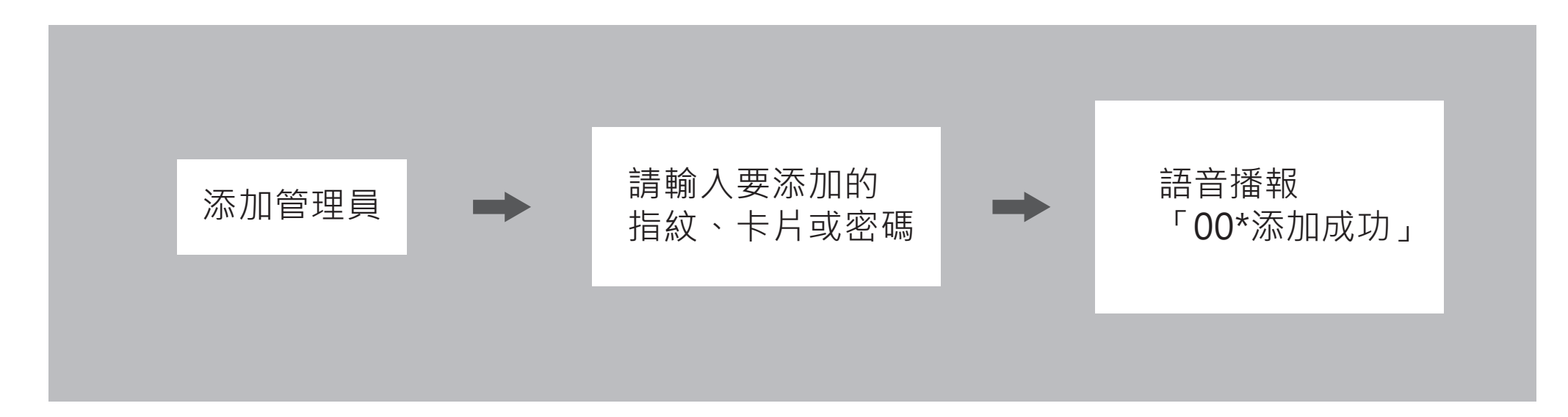

### 4.6刪除用戶

輕觸數字按鍵面板,同時面板亮燈即呈現喚醒狀態,在面板上輸入「\*」號鍵,再輸入「#」號鍵之後,輸入已註冊管理員(指紋、密碼、卡片)進入系統設置介面,隨語 音提示當前設置頁的各項列表,按2「用戶設置」再按2「刪除用戶」在當前介面下 操作(語音提示請輸入要刪除的訊息或編號,「00#刪除成功」。 注1.無法刪除當前驗證輸入設置介面的管理員。

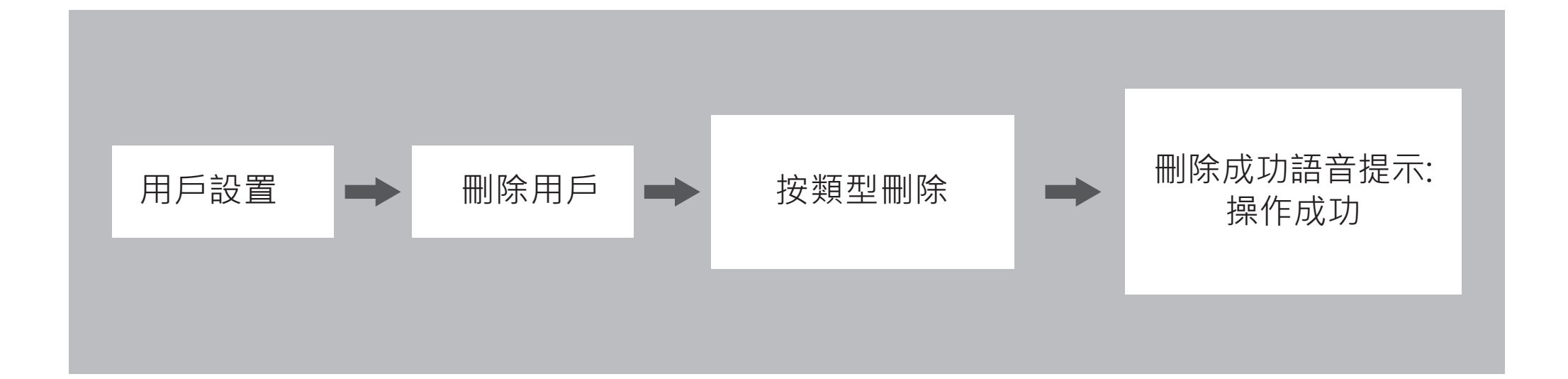

## 5.門鎖設置

## 1功能模式說明

①開啟常開模式:開啟後,面板自動開鎖,並持續保持開鎖狀態 (輸入管理員密碼後按"5+#",即為開啟)。

②開啟雙重驗證:開鎖時需要兩種不同的方式開鎖(如:指紋+密碼)。
 ③開始防撬報警:防撬報警為 120秒,(預設開啟選項)。
 ④開啟音量模式

### 2音量調節

①音量增大

②音量減小

### 3語音設置

### ①英文 ②中文

### 5.4.恢復出廠設置:

確認後,可重置系統資料。

注意:系統初始化將恢復系統並清空所有管理員資料請小心操作。

## 6.智能配網

①開始配網

②刪除網路

## 7.其他說明

## 7.1系統凍結功能

指紋、密碼、感應卡片錯誤次數連續5次,語音出現「系統已鎖定」,系統凍結90秒 內不可再識別指紋、密碼、感應卡片。

#### 7.2自動休眠

設置頁面 20 秒、驗證頁面 10 秒沒有繼續操作後,將自動退出系統後自動休眠。

#### 7.3低音報警

電壓低於 4.8V 後每次開鎖都會有語音提示 "電量不足請更換電池" 。

## 8.使用方法 8.1首次使用

首次使用或恢復出廠設置後,系統即恢復為「體驗模式」,任意卡片、任意指紋體驗開 鎖。

### 8.2註冊用戶

8.2.1註冊指紋

需要根據提示多次錄入,每次錄入完成會語音播報 "嗶",此時需要將手指抬起,系統 檢測到手指抬起後會語音播報 "嗶",此時重新放下待註冊手指,手指的放置要領請參 考下方註釋說明。

 保證指紋感應區和手指乾燥及乾淨,因為指紋模組是電容感應,濕手指和有污垢容易 出現錄入不了或成像品質差的情況。

2.錄入時盡可能讓指紋大面積和指紋模組接觸,特別是錄手指邊緣時錄入不了,可以稍 稍用點力增大接觸面積和清晰度。

3.錄入時不能只錄手指的一小部分,請全方位(指紋中心+上下左右)嘗試錄入,這樣 錄可以有效避免解鎖失敗率高的問題。

另外:個人手指狀況不佳會導致不能錄入或錄入困難,請試下其他人的指紋是否可以 正常使用即可排除這種情況。如:有汗/蛻皮/乾裂/繭多等。 8.2.2註冊密碼

需要輸入兩次相同的密碼。

8.2.3註冊感應卡

卡片放置數字按鍵面板,數字5的位置即可感應完成。

#### 8.3開門操作

8.3.1密碼開門

在休眠狀態下(數字按鍵面板未呈現亮燈),先用手指觸摸數字按鍵面板,數字按鍵亮燈 同時系統即呈現喚醒狀態,在面板上輸入已註冊過的密碼後按「#」號鍵確認,聽到語 音提示「已開鎖」,此時轉動把手開門,如果密碼不正確,則會語音提示「驗證失敗」 ,系統即進入休眠狀態。可以重新喚醒系統,輸入正確的密碼。 注意密碼為6~8位元,但在輸入密碼時,首碼、尾碼可以自由加入任意位數無效碼只要

中間有效密碼正確即可,最多可以輸入22個數值。例如若註冊6位元密碼數,則只要這 6位元連續正確,無論在首碼、尾碼加22位元無規則的數字,都可以驗證成功。

#### 8.3.2指紋開門

將註冊過的手指放在把手指紋採集辨識區,聽到語音提示「00\*已開鎖」,此時轉動把 手開門。如果驗證失敗,則會語音提示「驗證失敗」,表示驗證失敗。

8.3.3刷卡開門

將註冊過的卡片靠近數字5的位置,聽到語音提示「00\*已開鎖」,此時轉動把手開門。 如果驗證失敗,則會語音提示「驗證失敗」,表示驗證失敗。

#### 8.3.4門外開鎖

使用者驗證成功。開鎖成功後,播放語音「00\*已開鎖」。

8.3.5門內開鎖

門內把手往下按即完成開鎖。

8.3.6常開模式

適合公開之營業場所,人員多時使用,用戶指紋驗證後離開常開模式,恢復驗證模式開 鎖。

### 8.4應急開鎖方式

8.4.1機楲鑰匙開鎖

電池電量耗盡或鎖無法運作等緊急情況,可使用備用機械鑰匙開鎖。

8.4.2USB緊急供電

當電量耗盡,而且沒有帶鑰匙的情況下,可以直接拿行動電源連上TYPE-C充電線, 插上緊急電源接口,無需等待新電池供電,按正常步驟開門即可。 **9.遠程開鎖APP設定** 9.1下載「加一智聯」APP 請掃以下QR碼

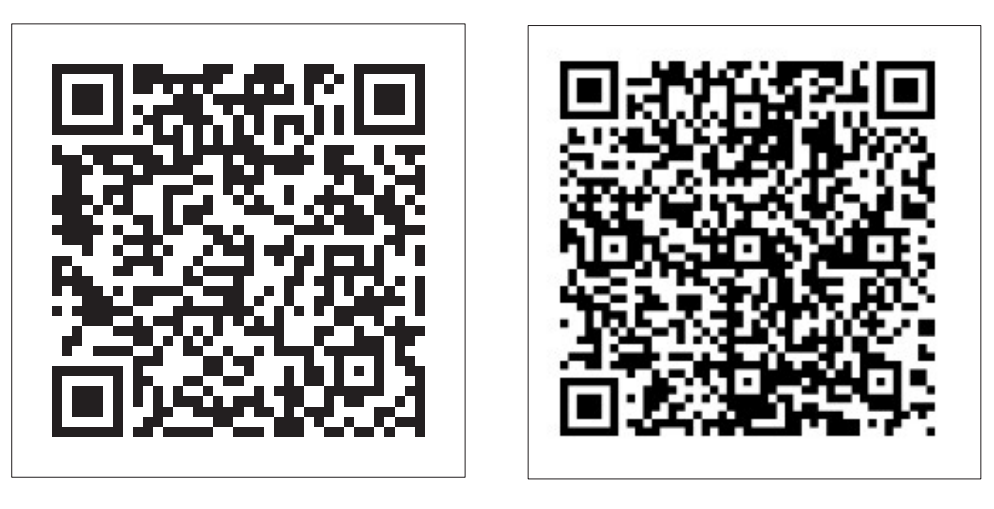

IOS

Android

### 9.2新增設備

\*門鎖跟APP連接之前, 門鎖要先增加一位管理員, 按「\*」+「#」進入設置。

**Step1.** 開啟加一智聯 APP Step2. 點選右上角的「+」 選擇「添加設備」進入到 開始新增設備。 添加設備的介面。

Step3.手動添加,選擇 「Luna電子鎖」圖示。

Step4.需同時開啟手機的 WiFi功能並連上2.4GWiFi ,完成後,按密碼輸入後即 可點選下一步。

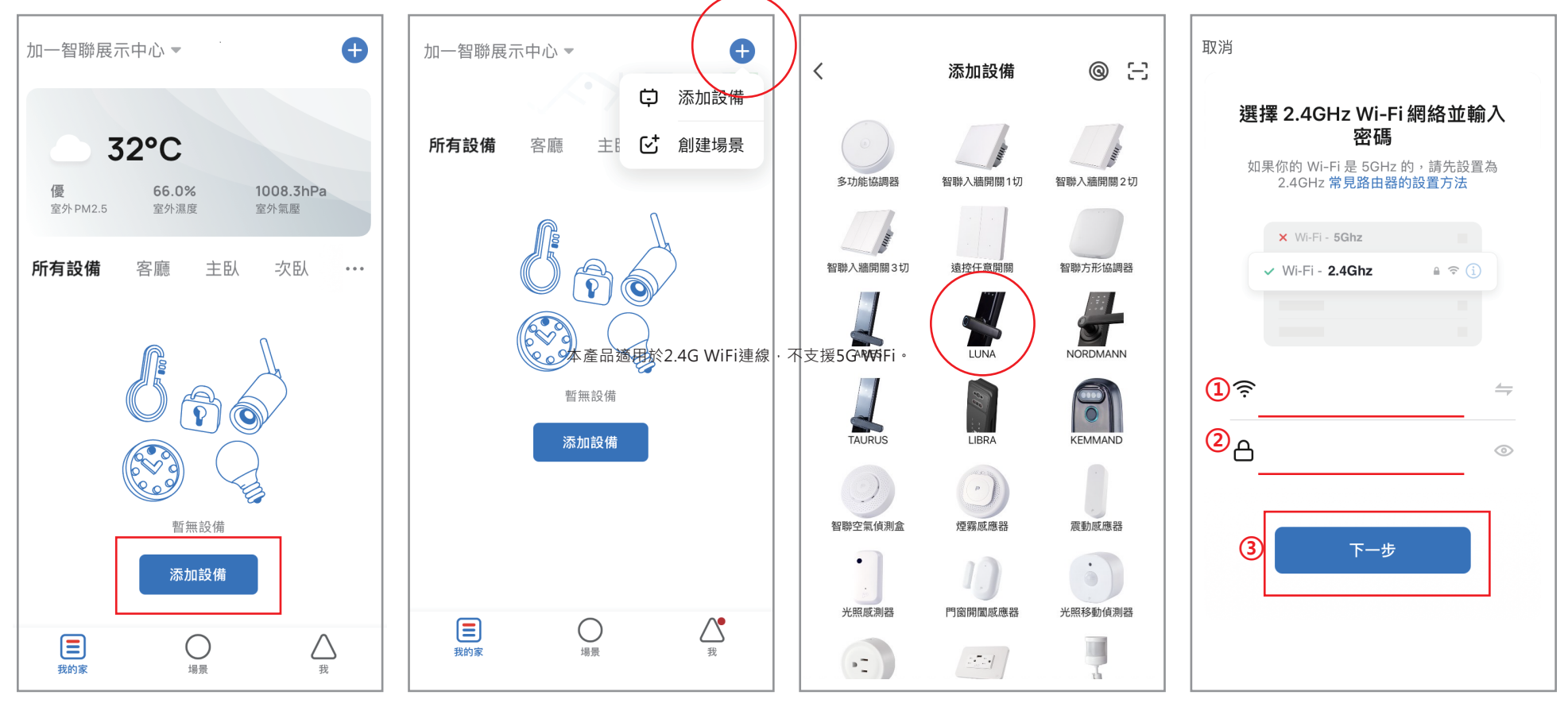

▲ 本產品適用於2.4G WiFi連線,不支援5G WiFi。

Step5.輕觸數字按鍵面板,同時面板亮燈即呈現喚醒狀態,在面板上輸入「\*」號鍵,再輸入「#」號鍵之後,輸入已註冊管理員(指紋、密碼、卡片)進入系統設置介面,隨語音提示當前設置頁的各項列表,按5「智能設置」,再按1「開始配網」, 系統進入配網狀態,會聽到語音提示「請稍後」。

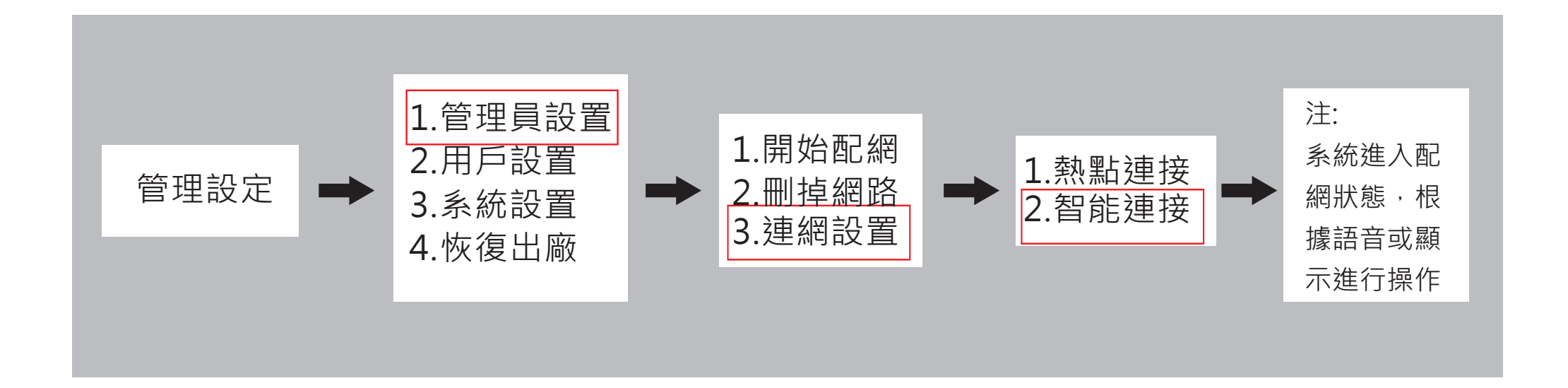

#### 此時門鎖已進入待連線狀態

Step6.回到手機的APP操作 Step7.配對過程中手機與 Step8.若新增成功,門鎖 Step9. 配對成功, Luna 介面,直接勾選下方的「確 鎖以及路由器距離越近越 會語音提示「添加成功」。 認鍵盤燈快閃」並點選「下 好。 一步」即可開始連線。

電子鎖出現在加一智聯APP 内。

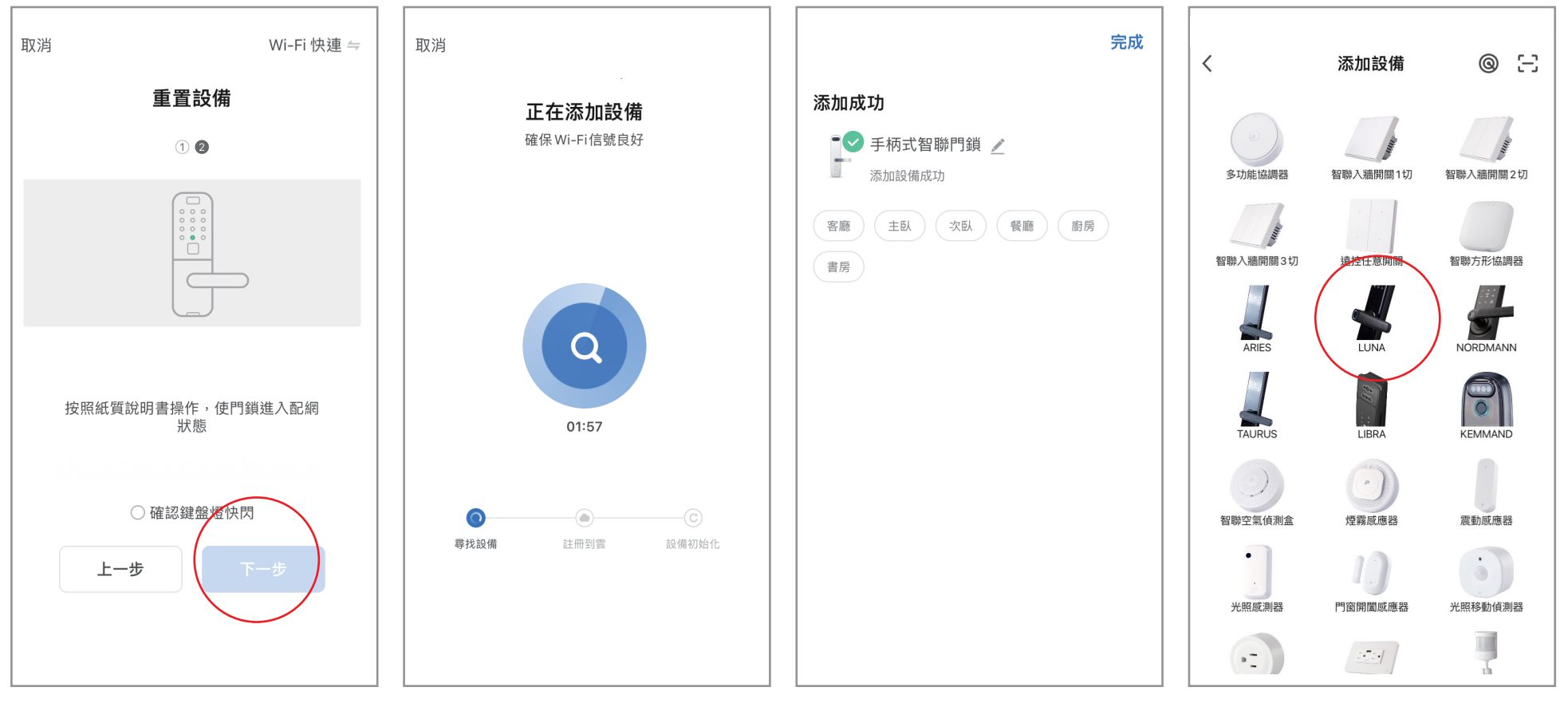

▲ 注意若門鎖等待連線配對時間過久,會自動退出配對狀態,請再次重覆以上配對操作。

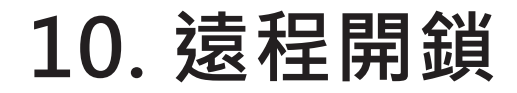

訪客在門外按下門鈴後,手機會彈出訊息通知,點選通知後會出現如下圖的滑動 杆左滑可拒絕開鎖,右滑可直接遠程開鎖。

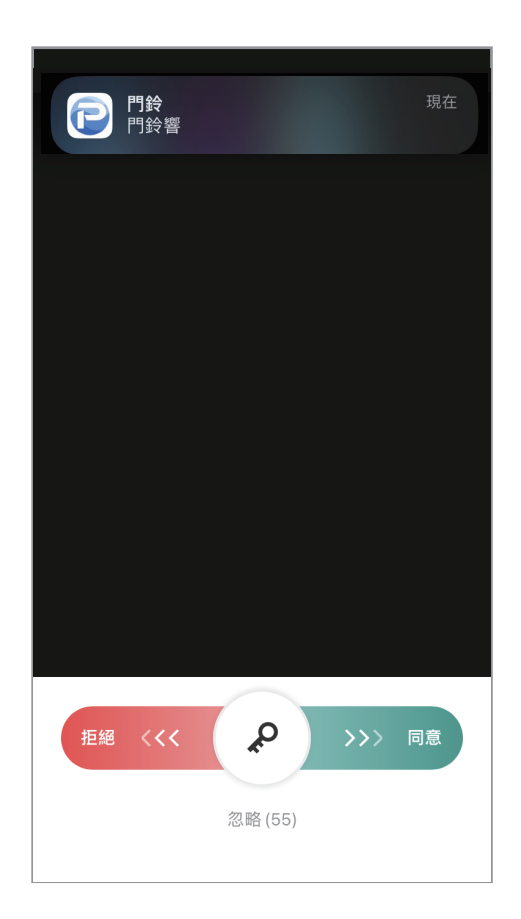

## **11.移除設備** (恢復出廠預設值)

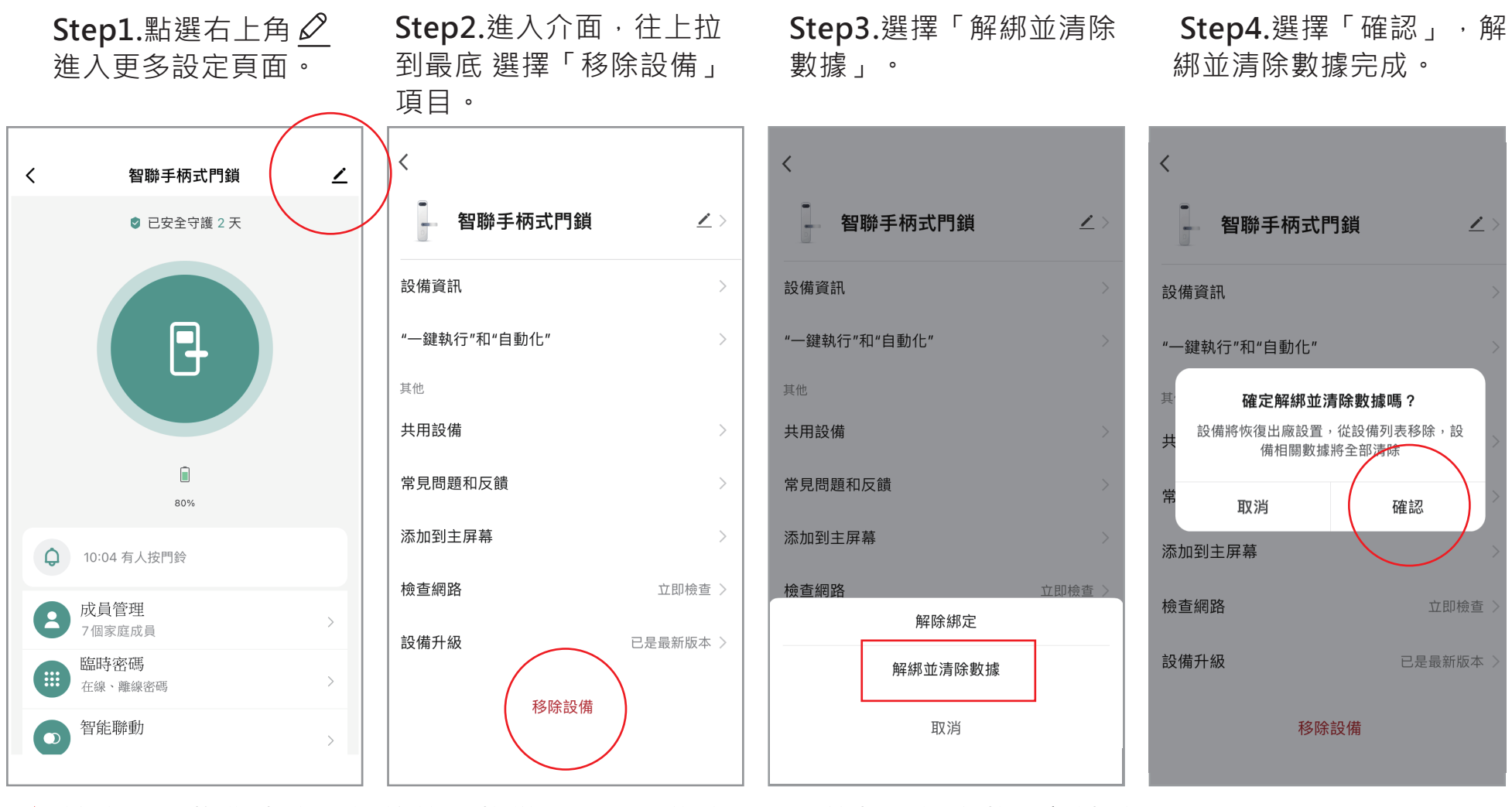

23

▲ 注意裝置恢復出廠預設值後,將從APP列表移除,裝置的相關設定將全部清除。

# 12.常見故障排除

| 常見故障表單                         |                                                                        |  |
|--------------------------------|------------------------------------------------------------------------|--|
| 故障現象                           | 排除方法                                                                   |  |
| 操作無任何反應?                       | 1.電池可能沒電,請更新電池。<br>2.確認電池正負極位置是否有裝反。                                   |  |
| 開鎖時驗證成功後,如果沒有開門,系統<br>多久會自動上鎖? | 約3秒上鎖。                                                                 |  |
|                                | 請按一次「*」鍵,可刪除上一次按錯的數字。                                                  |  |
| 密碼或辨識錯誤5次鎖定中                   | 需靜待120秒後,才能重新開鎖操作。                                                     |  |
| 電力不足時,系統是否會提醒?                 | 電力不足時,APP會推播低電量訊息。                                                     |  |
| 沒電時,系統是否會恢復出廠預設設值?             | 不論是沒電時或者是更換電池,全部的系<br>統設定一段時間內都不會改變。                                   |  |
| 使用已登錄的指紋開鎖,為何無法開鎖?             | 本公司所使用乃精準度較高之半導體指紋<br>辨識系統,不過仍可能因您手指上之水氣/<br>油脂/異物而影響辨識,請確認是否有此<br>情形。 |  |
| 指紋較薄等,導致辨識不易                   | 可以同隻手指, 錄入多次紀錄, 以增加辨<br>識率。                                            |  |
| 鑰匙拔不出來?                        | 請確認鑰匙是否已經完全回正。                                                         |  |

## 13.保固指引

14.1如果您的門鎖出現了故障

請參閱說明書中的常見故障排除進行操作,如仍不能排除,請與我們公司或當 地代理經銷商聯繫並提供以下信息:

(1) 門鎖的型號 (2) 購買日期 (3) 聯繫電話、詳細地址

(4)產品故障情況/詳細描述將能得到更快解決 (5)意見或建議

14.1.2請用戶配合回簽維修專員或客服人員的詳細詢問,包括現場情況、故障表

現、是經常或偶發性故障、操作程序是否有誤等,維修專員可提供上門服 務。

14.1.3如果仍無法解決問題,維修專員可提供上門服務。
14.1.4維修專員上門服務時,請您詢問並確認其是否為我公司人員。
14.1.5門鎖恢復正常後,請您配合維修專員辦理相關手續。

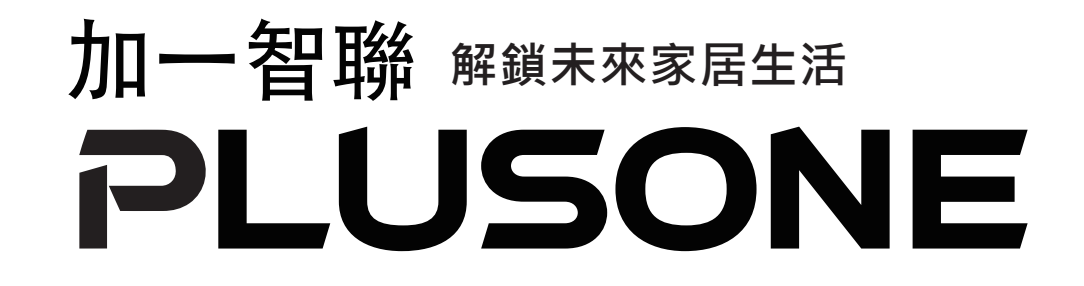

# TEL:0800-000223 LINE ID:@plus\_1